# 在Sx500系列堆疊式交換器上設定多點傳送監聽 器探索(MLD)窺探

## 目標

組播是一種網路層技術,用於將資料包從一台主機傳輸到組中的選定主機。在較低層,交換機 在所有埠上廣播組播流量,即使只有一個主機希望接收該流量。組播偵聽程式發現(MLD)監聽 用於將IPv6組播流量僅轉發到所需主機。

當交換機上啟用MLD監聽時,它會檢測IPv6路由器與介面上連線的組播主機之間交換的 MLD消息。然後,它維護一個限制IPv6組播流量的表,並將其動態轉發到要接收該流量的埠 。

在MLD監聽配置之前,組播組的配置至關重要。要瞭解組播組配置,請參閱<u>在Sx500系列可堆</u> <u>疊交換機上建立和配置IP組播組</u>一文。

本文旨在說明如何在Sx500系列堆疊式交換器上設定MLD窺探。

#### 適用裝置

·Sx500系列堆疊式交換器

## 軟體版本

•1.3.0.62

# 設定MLD窺探

步驟1.登入交換器上的Web組態公用程式,然後選擇Multicast > MLD Snooping。

**附註:**必須在交換機上啟用網橋組播過濾和MLD監聽,才能執行MLD監聽。

步驟2.選中MLD Snooping Status欄位中的**Enable**覈取方塊,使交換器能夠確定請求接收多點 傳播流量的主機。

| MLD Snooping       |                               |                    |             |               |            |                 |  |  |  |  |
|--------------------|-------------------------------|--------------------|-------------|---------------|------------|-----------------|--|--|--|--|
| ML                 | MLD Snooping Status: 📝 Enable |                    |             |               |            |                 |  |  |  |  |
|                    | Apply Cancel                  |                    |             |               |            |                 |  |  |  |  |
| MLD Snooping Table |                               |                    |             |               |            |                 |  |  |  |  |
|                    | VLAN ID MLD Snooping          |                    | Router      | MRouter Ports | Query      | Query           |  |  |  |  |
|                    |                               | Operational Status | MLD Version | Auto Learn    | Robustness | Interval (sec.) |  |  |  |  |
| 0                  | 1                             | Disabled           | v2          | Enabled       | 2          | 125             |  |  |  |  |
| 0                  | 2                             | Disabled           | v2          | Enabled       | 2          | 125             |  |  |  |  |
|                    | Edit                          |                    |             |               |            |                 |  |  |  |  |

步驟3.按一下Apply以儲存設定。

**附註:**MLD窺探僅允許在靜態VLAN(由VLAN ID和埠分配手動配置的VLAN)上進行,不允 許在動態VLAN(交換機在連線時動態分配給主機的VLAN)上進行。此操作要求將主機的實 體地址儲存在先前交換機的資料庫中)。

步驟4.按一下所需VLAN ID的單選按鈕,然後按一下Edit在VLAN上配置MLD監聽。

| MLD Snooping |                               |                    |             |               |            |                 |  |  |  |  |  |
|--------------|-------------------------------|--------------------|-------------|---------------|------------|-----------------|--|--|--|--|--|
| ML           | MLD Snooping Status: 🔽 Enable |                    |             |               |            |                 |  |  |  |  |  |
|              | Apply Cancel                  |                    |             |               |            |                 |  |  |  |  |  |
| ML           | MLD Snooping Table            |                    |             |               |            |                 |  |  |  |  |  |
|              | VLAN ID                       | MLD Snooping       | Router      | MRouter Ports | Query      | Query           |  |  |  |  |  |
|              |                               | Operational Status | MLD Version | Auto Learn    | Robustness | Interval (sec.) |  |  |  |  |  |
| ۲            |                               | Disabled           | v2          | Enabled       |            | 125             |  |  |  |  |  |
| 0            | 2                             | Disabled           | v2          | Enabled       | 2          | 125             |  |  |  |  |  |
| C            | Edit                          |                    |             |               |            |                 |  |  |  |  |  |

系統將顯示Edit MLD Snooping視窗:

| VLAN ID:                      | 1 💌            |                                        |  |  |
|-------------------------------|----------------|----------------------------------------|--|--|
| MLD Snooping Status:          | Enable         |                                        |  |  |
| MRouter Ports Auto Learn:     | Enable         |                                        |  |  |
| 🌣 Query Robustness:           | 2              | (Range: 1 - 7, Default: 2)             |  |  |
| 🜣 Query Interval:             | 125            | sec. (Range: 30 - 18000, Default: 125) |  |  |
| 🜣 Query Max Response Interval | : 10           | sec. (Range: 5 - 20, Default: 10)      |  |  |
| Last Member Query Counter:    | Ose Default    |                                        |  |  |
|                               | O User Defined | (Range: 1 - 7, Default:                |  |  |
| Last Member Query Interval:   | 1000           | mS (Range: 100 - 25500, Default: 1000) |  |  |
| Immediate leave:              | Enable         |                                        |  |  |
| Apply Close                   |                |                                        |  |  |

步驟5.(可選)從VLAN ID下拉選單中選擇所需的VLAN ID。

步驟6.選中MLD窺探狀態的**Enable**覈取方塊,以確定所選VLAN下的哪些主機已請求傳送組播 流量。

步驟7.(可選)若要啟用組播路由器所連線埠的自動學習,請選中MRouter Ports Auto Learn的**Enable**覈取方塊。

| VLAN ID:                       | 1                                    |                                        |  |  |  |
|--------------------------------|--------------------------------------|----------------------------------------|--|--|--|
| MLD Snooping Status:           | Enable                               |                                        |  |  |  |
| MRouter Ports Auto Learn:      | Enable                               |                                        |  |  |  |
| 🜣 Query Robustness:            | 2                                    | (Range: 1 - 7, Default: 2)             |  |  |  |
| 🜣 Query Interval:              | 125                                  | sec. (Range: 30 - 18000, Default: 125) |  |  |  |
| 🜣 Query Max Response Interval: | 10 sec. (Range: 5 - 20, Default: 10) |                                        |  |  |  |
| Last Member Query Counter:     | Ose Default                          |                                        |  |  |  |
|                                | O User Defined                       | (Range: 1 - 7, Default:                |  |  |  |
| Last Member Query Interval:    | 1000                                 | mS (Range: 100 - 25500, Default: 1000) |  |  |  |
| Immediate leave:               | Enable                               |                                        |  |  |  |
| Apply Close                    |                                      |                                        |  |  |  |

步驟8.在*Query Ratistic*欄位中,輸入範圍從1到7的穩定值,以指示交換機在刪除沒有響應的 主機之前傳送的MLD查詢數。

步驟9.在Query Interval欄位中輸入時間間隔,範圍從30到18000秒,交換機將在此時間間隔後 傳送查詢消息。

步驟10.在Query Max Response Interval欄位中,輸入用於確定插入到常規查詢中的最大響應 代碼的延遲。時間範圍為5到20秒。

步驟11.按一下所需的最後一個成員查詢計數器的單選按鈕之一,以定義在交換機假定介面上 沒有要查詢的主機組成員之前傳送的組特定查詢消息的數量。

·使用預設值 — 該值等於在查詢穩定性欄位中定義的值。

·使用者定義 — 在「使用者定義」(User Defined)欄位中輸入範圍從1到7的所需值。

步驟12.在Last Member Query Interval欄位中,輸入交換機等待接收組特定消息的響應的時間 間隔。時間範圍為100至25500毫秒。

步驟13.(可選)若要縮短交換器封鎖不屬於其成員連線埠的MLD流量所需的時間,請勾選「 即時離開」欄位中的「Enable」覈取方塊。

步驟14.按一下Apply以儲存設定。

| MLD Snooping |                               |                    |             |               |            |                 |                    |               |                   |           |  |
|--------------|-------------------------------|--------------------|-------------|---------------|------------|-----------------|--------------------|---------------|-------------------|-----------|--|
| ML           | MLD Snooping Status: 📝 Enable |                    |             |               |            |                 |                    |               |                   |           |  |
|              | Apply Cancel                  |                    |             |               |            |                 |                    |               |                   |           |  |
| ML           | ) Snooping                    | Table              |             |               |            |                 |                    |               |                   |           |  |
|              | VLAN ID                       | MLD Snooping       | Router      | MRouter Ports | Query      | Query           | Query Max Response | Last Member   | Last Member Query | Immediate |  |
|              |                               | Operational Status | MLD Version | Auto Learn    | Robustness | Interval (sec.) | Interval (sec.)    | Query Counter | Interval (mSec.)  | Leave     |  |
| 0            | 1                             | Enabled            | v2          | Enabled       | 2          | 125             | 10                 | 2             | 1000              | Enabled   |  |
|              | Edit                          |                    |             |               |            |                 |                    |               |                   |           |  |
|              | Edit                          |                    |             |               |            |                 |                    |               |                   |           |  |